## Completar las solicitudes de cursos de los estudiantes

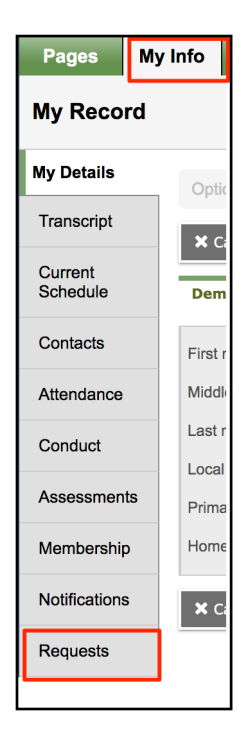

Las solicitudes sólo pueden completarse en el modo (view) ESTUDIANTE.

El estudiante también debe estar conectado en el sitio web de Aspen. La vista móvil no tiene la funcionalidad de realizar solicitudes de cursos.

Pestaña superior de Mi Información (My Info), pestaña lateral de Solicitudes (Requests)

\*\* Se recomienda a los padres/tutores y a los estudiantes que revisen juntos las solicitudes de cursos antes de la fecha límite de inscripción. Los padres/tutores siempre pueden ver las solicitudes en el Portal Familiar haciendo clic en la pestaña superior Familia, pestaña lateral Horario, pestaña lateral Solicitudes

|                        | Pages Wythis Academica Groups Calender Locker Quest |                                                                                                    |                                                                                                    |                                                                                                    |                                                                                                    |            |        |  |  |  |  |  |
|------------------------|-----------------------------------------------------|----------------------------------------------------------------------------------------------------|----------------------------------------------------------------------------------------------------|----------------------------------------------------------------------------------------------------|----------------------------------------------------------------------------------------------------|------------|--------|--|--|--|--|--|
|                        | Requests                                            |                                                                                                    |                                                                                                    |                                                                                                    |                                                                                                    |            |        |  |  |  |  |  |
| Entry Mode             | My Details                                          | My Deckis<br>Copone - Reports - Rep - Search or Callo (2, Y ) at 🚊                                                                             |                                                                                                    |                                                                                                    |                                                                                                    |            |        |  |  |  |  |  |
|                        | Current                                             | < Extently mode                                                                                                    |                                                                                                    | 2020-2021 - Demoster & science: 4 alternate - Schodulus                                                                                                    | ad M Cradite: 9.95                                                                                                    |            |        |  |  |  |  |  |
|                        | Schedule                                            |                                                                                                    |                                                                                                    | 1020-2021 - Helperala, a primary, 4 and mare - ochodon                                                                                                    | 10.07 - Circuita: 0.25                                                                                                    |            |        |  |  |  |  |  |
|                        | Contacts                                            | Instructions                                                                                                    |                                                                                                    |                                                                                                    |                                                                                                    |            |        |  |  |  |  |  |
|                        | Attendance                                          | Au succents are required to register for y classes and 4 alternates. Online Registration closes Females 1, 1, 1, 1, 1, 1, 1, 1, 1, 1, 1, 1, 1, |                                                                                                    |                                                                                                    |                                                                                                    |            |        |  |  |  |  |  |
|                        | Conduct                                             | Nochers have already made recommendations for next year's Core Classes (English, Math, Science, and Social Studies).                           |                                                                                                    |                                                                                                    |                                                                                                    |            |        |  |  |  |  |  |
| General Directions     | Assessments                                         |                                                                                                    |                                                                                                    |                                                                                                    |                                                                                                    |            |        |  |  |  |  |  |
|                        | Membership                                          | Membership<br>Kotificazon - Importeri Cakis Linka                                                                                              |                                                                                                    |                                                                                                    |                                                                                                    |            |        |  |  |  |  |  |
|                        | Notifications                                       |                                                                                                    |                                                                                                    |                                                                                                    |                                                                                                    |            |        |  |  |  |  |  |
|                        | Requests                                            | Potal Regense Card Anderson Card                                                                                                    |                                                                                                    |                                                                                                    |                                                                                                    |            |        |  |  |  |  |  |
|                        | Requests                                            | Reputing and Vening Net Year's Course Web                                                                                                    |                                                                                                    |                                                                                                    |                                                                                                    |            |        |  |  |  |  |  |
|                        | Details                                             | Details         Visioutifierities           65:00 Counsing Vestigs         65:00 Counsing Vestigs                                              |                                                                                                    |                                                                                                    |                                                                                                    |            |        |  |  |  |  |  |
| Primary Requests       | Graduation<br>Progress                              | ton # Primary requests                                                                                                    |                                                                                                    |                                                                                                    |                                                                                                    |            |        |  |  |  |  |  |
| Thinkiy Hoquooto.      |                                                     | Subject area                                                                                                    | SchoolCourse > CrsNo                                                                                                    | SchoolCourse > Short Description                                                                                                    | SchoolCourse > Description                                                                                                    | Alternate? | Credit |  |  |  |  |  |
| Click <b>Select</b> to | de Select                                           |                                                                                                    |                                                                                                    | 10000                                                                                                    | 1000                                                                                                    | N          | 0.25   |  |  |  |  |  |
|                        |                                                     | Skinty                                                                                                    |                                                                                                    |                                                                                                    | an rear unions                                                                                                    | N          | 1.0    |  |  |  |  |  |
| make selections        |                                                     |                                                                                                    |                                                                                                    |                                                                                                    |                                                                                                    | N          | 1.0    |  |  |  |  |  |
|                        | $\rightarrow$                                       | Select Elective Courses                                                                                                    |                                                                                                    |                                                                                                    | - Contract of the second second                                                                                                    | N          | 1.0    |  |  |  |  |  |
| from each frack.       |                                                     | Training Product                                                                                                    |                                                                                                    |                                                                                                    | and a second second sec | N          | 1.0    |  |  |  |  |  |
|                        |                                                     | Contraction Program                                                                                                    |                                                                                                    |                                                                                                    |                                                                                                    | N          |        |  |  |  |  |  |
|                        |                                                     | A Select Science                                                                                                    |                                                                                                    |                                                                                                    | and an ever state and a                                                                                                    | N          | 1.0    |  |  |  |  |  |
|                        |                                                     | A sales Secial Studies                                                                                                    |                                                                                                    | 10.00                                                                                                    | A series of series                                                                                                    | N          | 10     |  |  |  |  |  |
| Alternate Requests:    | Alternate requests                                  |                                                                                                    |                                                                                                    |                                                                                                    |                                                                                                    |            |        |  |  |  |  |  |
| / itemate nequeets.    |                                                     |                                                                                                    |                                                                                                    |                                                                                                    |                                                                                                    |            |        |  |  |  |  |  |
| Click <b>Select</b> to |                                                     | Subject area                                                                                                    | SchoolCourse > CrsNo                                                                                                    | SchoolCourse > Short Description                                                                                                    | SchoolCourse > Description                                                                                                    | Alternate? | Credit |  |  |  |  |  |
|                        |                                                     | Select Skinny Alternate                                                                                                    |                                                                                                    | and the second second se | and the second second                                                                                                    | Y          | 1.0    |  |  |  |  |  |
| make selections        |                                                     |                                                                                                    |                                                                                                    |                                                                                                    | agent and                                                                                                    | · ·        | 1.0    |  |  |  |  |  |
|                        |                                                     | Atemate Courses                                                                                                    | and a second second sec | and the second second                                                                                                    | And in case of the                                                                                                    | Y          | 1.0    |  |  |  |  |  |
| trom each track        |                                                     | ·                                                                                                    |                                                                                                    |                                                                                                    |                                                                                                    |            |        |  |  |  |  |  |

## **Completing Student Course Requests**

| Subject area English |                   |                                                                                                    |                          |                |        |            |                  |                 |  |  |
|----------------------|-------------------|----------------------------------------------------------------------------------------------------|--------------------------|----------------|--------|------------|------------------|-----------------|--|--|
| Instructio           | ns                | <ul> <li>In order to graduate you must successfully complete four (4) Englise ourses. (English 1, English 2, English 3, and English 4 or equivalent)</li> <li>Your recommendation has already been selected for you based up or previous English course.</li> <li>If you would like to changed your recommendation please pick up a nage of placement waiver inthe counselinf office and return by</li> </ul> |                          |                |        |            |                  |                 |  |  |
|                      | 은 Select All 1 of |                                                                                                    |                          |                |        |            |                  | 1 of 4 selected |  |  |
| Select               | CourseNumbe       | r                                                                                                    | CourseDescription        | Academic level | Credit | Prequisite | Status           |                 |  |  |
|                      | 300503000         |                                                                                                    | ENG 4 CP                 | STD            | 1.0    |            | Recommended      |                 |  |  |
|                      | 301405000         |                                                                                                    | AP Lit                   | AP             | 1.0    |            |                  |                 |  |  |
|                      | 4039ENGDE         |                                                                                                    | DE ENGLISH COMPOSITION I | DE             | 1.0    |            |                  |                 |  |  |
|                      | 300303000         |                                                                                                    | ENG 3 CP                 | STD            | 1.0    |            | Course completed |                 |  |  |
| 🕑 ок                 | <b>≭</b> Cancel   |                                                                                                    |                          |                |        |            |                  |                 |  |  |

**1.** En la parte superior hay instrucciones específicas para la asignatura/trayectoria seleccionada. En este ejemplo, se ofrecen las indicaciones para seleccionar una clase de Inglés.

2. A menudo, las asignaturas básicas estarán en gris y el estudiante no podrá hacer cambios porque el curso recomendado por el profesor es el predeterminado.

| Subject   | bject area Alternate Courses |                                                                                                    |             |        |            |                    |                               |  |  |  |  |
|-----------|------------------------------|----------------------------------------------------------------------------------------------------|-------------|--------|------------|--------------------|-------------------------------|--|--|--|--|
| Instructi | ons                          | <ul> <li>You must select 4 alternate elective courses.</li> <li>Please make sure you are selecting courses that will fulfill your elective focus. (3 courses in the same focus area)</li> <li>These are courses you are willing to take, if one or more of your elective choices are not available.</li> <li>Do not submit courses that you have already requested as core or electives as alternate couses!</li> <li>Alternate courses must be different.</li> </ul> |             |        |            |                    |                               |  |  |  |  |
| < 1       | 10  304100000                | ÷ >                                                                                                    | ζ           |        |            |                    | 간 Select All 3 of 48 selected |  |  |  |  |
| Select    | CourseNumber                 | CourseDescription                                                                                                    | demic level | Credit | Prequisite | Status             | Alternate priority            |  |  |  |  |
|           | 304100000                    | FRENCH 1                                                                                                    | STD         | 1.0    |            |                    |                               |  |  |  |  |
|           | 304200000                    | FRENCH 2                                                                                                    | STD         | 1.0    |            |                    | 0                             |  |  |  |  |
|           | 304300000                    | FRENCH 3                                                                                                    | STD         | 1.0    |            |                    |                               |  |  |  |  |
|           | 302100000                    | SPANISH 1                                                                                                    | STD         | 1.0    |            | Course completed   | 0                             |  |  |  |  |
|           | 302200000                    | SPANISH 2                                                                                                    | STD         | 1.0    |            | Course in progress |                               |  |  |  |  |
|           | 302300000                    | SPANISH 3                                                                                                    | STD         | 1.0    |            |                    | 0                             |  |  |  |  |
|           | 350100000                    | ART 1                                                                                                    | STD         | 1.0    |            | Course completed   | 0                             |  |  |  |  |
|           | 350200800                    | ADV ART PHOTO                                                                                                    | STD         | 1.0    |            |                    | 0                             |  |  |  |  |
|           | 3502005                      | ADV ART DRAWING                                                                                                    | STD         | 1.0    |            |                    | 0                             |  |  |  |  |
|           | 350200300                    | Adv Ceramics/Sculpture                                                                                                    | STD         | 1.0    |            |                    | 0                             |  |  |  |  |
| 🕑 ок      | X Cancel                     |                                                                                                    |             |        |            |                    |                               |  |  |  |  |

**3**. Si hay muchos cursos ofrecidos en la categoría, utilice la navegación para encontrar el curso correcto. La cuadrícula sólo muestra 10 a la vez.... 4. Utilice las flechas o la ventana emergente para navegar por las opciones. Marque las casillas a la izquierda del curso o cursos a seleccionar.

**4.** Cuando elija alternativas, ¡NO elija la misma clase más de una vez! Agregar el curso varias veces no aumenta sus posibilidades de ser colocado/a en una clase que ya está llena, sólo aumenta la posibilidad de que usted tenga un horario incompleto en julio.

5. Si se da la opción, por favor indique una prioridad para la selección del curso.

## **Completing Student Course Requests**

|   | tes for counselor       |  |
|---|-------------------------|--|
|   |                         |  |
| L | 6                       |  |
|   | Pearl Last posted time: |  |

6. Deje cualquier información adicional necesaria para la programación en las Notas para el Consejero/a.

7. Haga clic en el botón Publicar para completar el proceso.